# Microsoft Forms Guía para crear encuestas y descargar las respuestas

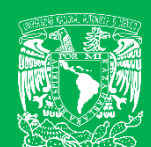

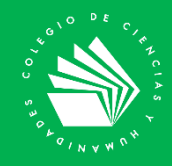

Microsoft Forms te permite crear una encuesta rápida, en tiempo real, dentro de la aplicación Microsoft Teams.

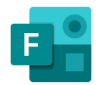

**1.** En la pantalla Principal presionar en <u>Agregar una pestana</u> (+) y seleccionar <u>Forms</u>.

|                                                                                                    | Forms                        |                                                                                                    | X Escuela                                     | Nacional Colegio de C                     | encias_~ 🥳          | ; - o.                      | ×      |
|----------------------------------------------------------------------------------------------------|------------------------------|----------------------------------------------------------------------------------------------------|-----------------------------------------------|-------------------------------------------|---------------------|-----------------------------|--------|
| < Todos los equipos                                                                                                    | General a                    | Publicaciones Archivos Bloc de notas de clase Tareas Notas +                                                           |                                               |                                           | ® Equipo            | leunirse 🖂 🛈                |        |
| Т                                                                                                    |                              | ्रि Reunión finalizada: 50 mln 15 s<br>er Responder                                                                    |                                               |                                           | 0 6                 | P                           |        |
| Tutorial                                                                                                    |                              | 5 de septiembre de 2020                                                                                                | Agre yr una pesta                             | ña                                        |                     |                             | ×      |
| an General                                                                                                    | ۵,                           | Assignments 05/09 6:10 p.m.<br>CCH. Origen y desarrollo                                                                | Convier s aplicacione<br>superio canal. Más a | s y archivos favoritos en p<br>dicaciones | estañas en la parte | Buscar                      | Q      |
| al advino                                                                                                    |                              | Vertarea                                                                                                    | , in                                          |                                           |                     | <b>N</b>                    |        |
|                                                                                                    |                              | C Responder                                                                                                    | freehand b                                    | Planner OneNo                             | te Wiki             | Stream Bibliote             | eca de |
| . Eso búsque                                                                                                    | cribimos For<br>da para un f | ms en nor de este canal. Este es el vinculo.<br>ácil acceso.                                                           | Excel Lists                                   | PDF Power                                 | PowerPoint          | SharePoint Sitio we         | Ð      |
|                                                                                                    |                              | ← Responder                                                                                                    |                                               |                                           |                     |                             |        |
|                                                                                                    | ٠                            | Monserrat Mozo Fábila 6:28 a.m.<br>Se agregó una nueva pestaña en la parte superior de este canal. Este es el vínculo. | Visio Word                                    | YouTube                                   |                     |                             |        |
|                                                                                                    |                              | Editar   Evaluación Curso                                                                                              | Més pertaños                                  |                                           |                     |                             | _      |
| 0                                                                                                    |                              | ω <sup>,</sup> Responder                                                                                               | 15Five                                        | S 🔍                                       |                     | a g                         | !      |
| al and an and a second second se |                              | inicie una conversación nueva. Escriba 🛞 para mencionar a alguien.                                                     | 15Five adam.ai                                | Additio Adobe<br>Creativ                  | Adobe Sign          | AgilePolly Aktivlea<br>Plus | arn    |
| $\mathcal{O}$                                                                                                    |                              | Sy & © ₽ № ₽ ∎ ¶ …                                                                                                    |                                               |                                           | (                   | Administrar aplicaci        | Jones  |

 Se abre una pantalla que permite crear la Encuesta. (1) Asignar nombre a la encuesta, (2) Agregar un Formulario Existente, que brinda la opción de compartir una Encuesta previamente elaborada. (3) Publicar en el canal la Encuesta (4) Guardar.

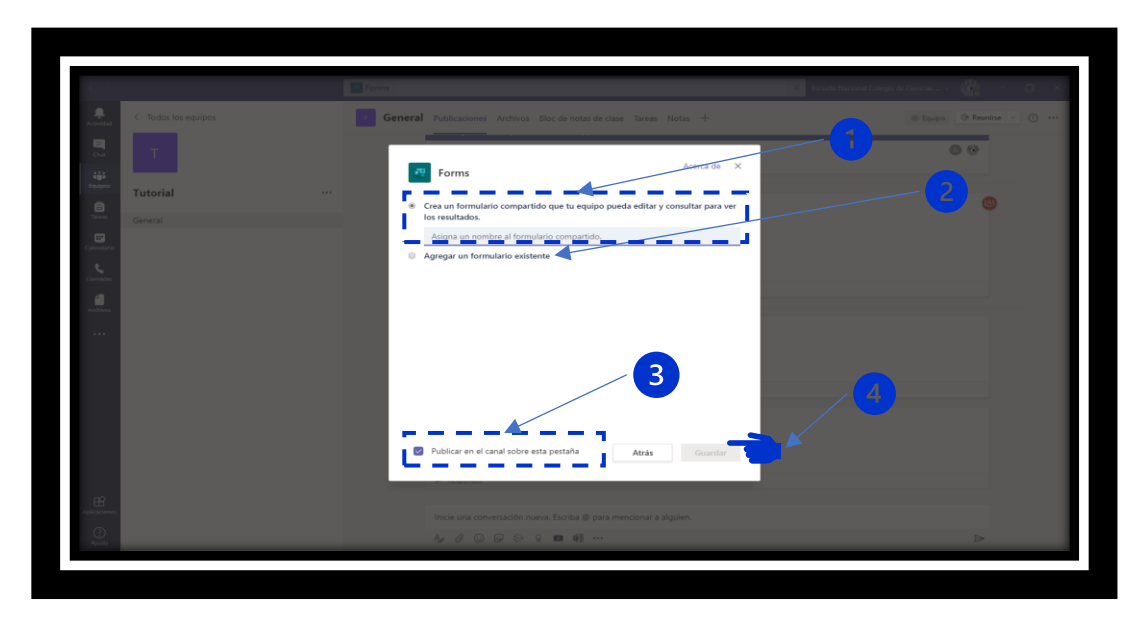

**3.** La siguiente pantalla permite elaborar la encuesta presionando en el botón de <u>Agregar Nuevo</u>.

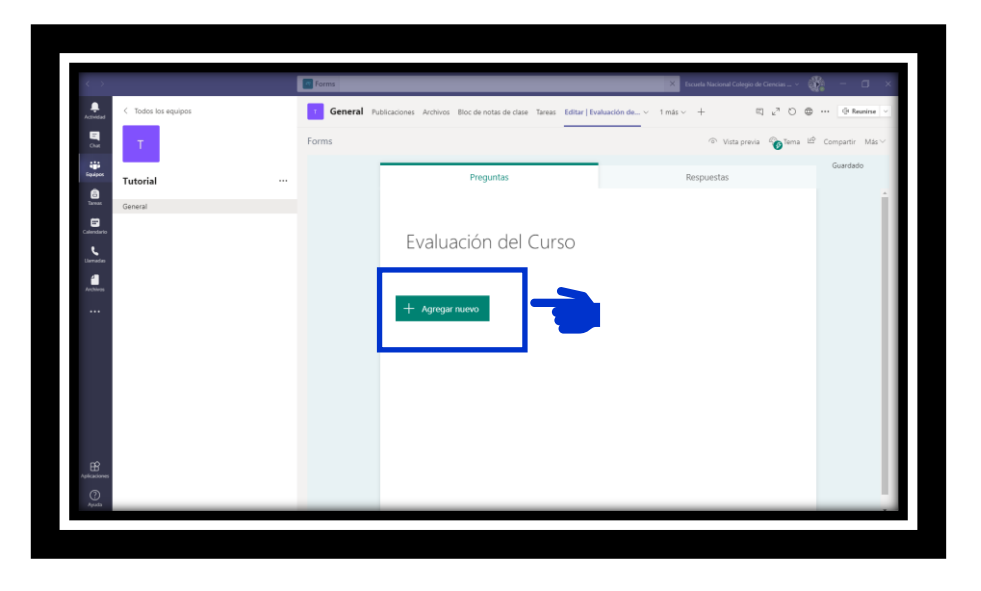

**4.** Selecciona un tipo de pregunta, donde podrás elegir entre distintos tipos de criterios:

- a) **Opción** (única o múltiples) se puede marcar con puntos y hay retroalimentación y otorga la calificación inmediata.
- b) **Texto** (corto o largo) no asigna calificación, pero se recibe lo escrito para asignar posteriormente una puntuación.
- c) **Calificación** (escala) recoge información, pero no da puntuación automática.
- d) **Fecha** (seleccionar en calendario), no califica, pero sí recoge la información para ser evaluada.

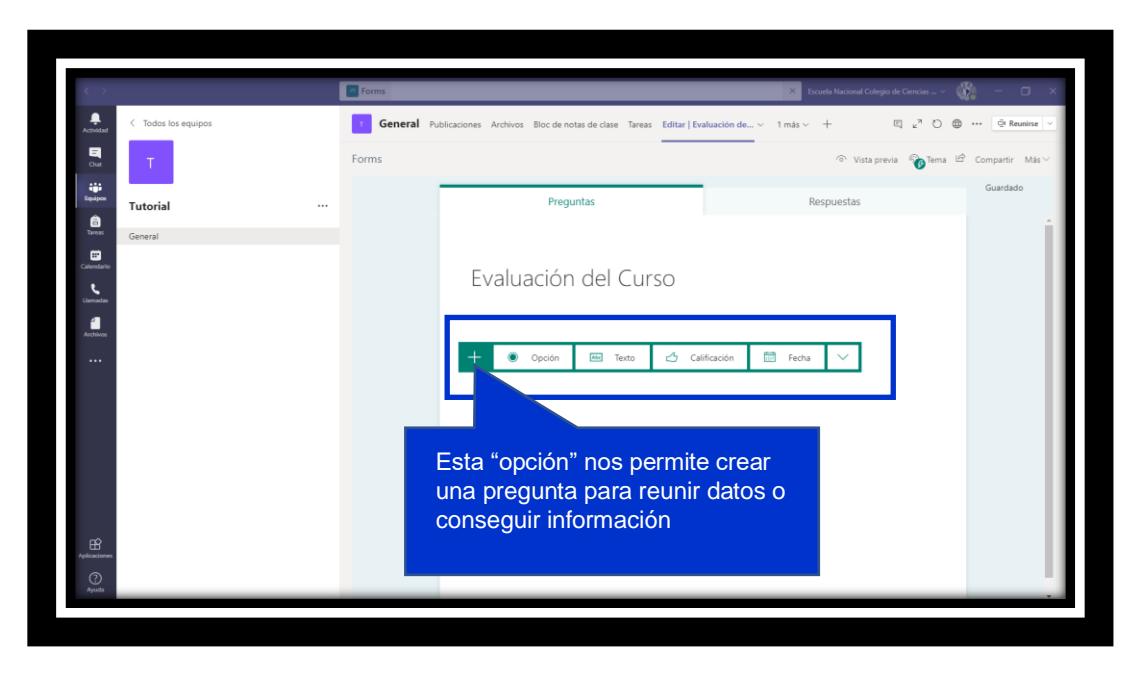

5. En el formulario se tiene diferentes opciones. (1) Formular pregunta y opciones, (2) Agregar Opción ingresar las opciones necesarias (3) Seleccionar Varias respuestas, (4) Obligatoria, para que no dejen preguntas sin responder en la encuesta, posteriormente seleccionar el botón de Agregar Nuevo donde nuevamente aparecerá la opción de elegir el tipo de pregunta.

| >                                                                                                    | Porms     |                                                                  | Escuela Nacional Colegio de Ciencias                 | 🆓 - 🗆 ×            |
|----------------------------------------------------------------------------------------------------|-----------|------------------------------------------------------------------|------------------------------------------------------|--------------------|
| < Todos los equipos                                                                                                    | T General | Publicaciones Archivos Bloc de notas de clase Tareas Editar   Ev | raluación de $\vee$ 2 más $\vee$ + El $\kappa^{7}$ O | ⊕ ··· @ Reunirse ∨ |
|                                                                                                    | Forms     |                                                                  | ি Vista previa 🛭 🏀 Tema                              | ピ Compartir Más 〜  |
|                                                                                                    |           | Preguntas                                                        | Respuestas                                           | Guardado           |
| â                                                                                                    |           | Evaluación del Curso                                             |                                                      | •                  |
| General                                                                                                    |           |                                                                  |                                                      |                    |
| lendario                                                                                                    |           |                                                                  |                                                      |                    |
| wriadas                                                                                                    |           |                                                                  | r î 🕆 🗸                                              |                    |
| dillocation and the second second sec |           | 1. Presounta                                                     |                                                      |                    |
|                                                                                                    |           | 1                                                                |                                                      |                    |
|                                                                                                    |           | Opción 1                                                         |                                                      |                    |
|                                                                                                    |           | Opción 2                                                         |                                                      |                    |
|                                                                                                    |           | + Agregar opción Agregar la opción "Otras"                       |                                                      |                    |
|                                                                                                    |           |                                                                  | ,                                                    | -4                 |
|                                                                                                    | _         |                                                                  | Varias respuestas 🚺 Obligatoria \cdots               |                    |
|                                                                                                    |           | + Agregar nuevo                                                  |                                                      |                    |
| EB<br>icaciones                                                                                                    |           |                                                                  |                                                      |                    |
| 0                                                                                                    |           |                                                                  |                                                      |                    |
| Ayuda                                                                                                    |           |                                                                  |                                                      | v                  |

6. Para visualizar las respuestas, nos vamos al apartado **Respuestas**, en esta pantalla se puede analizar las respuestas en tiempo real. También se tiene la opción de **Abrir en Excel** para posteriormente guardarla.

|                     | Forms     |                                            |                                          | Escuela Nacional Colegio de Ciencias                  | · 🆓 – 🛛         |
|---------------------|-----------|--------------------------------------------|------------------------------------------|-------------------------------------------------------|-----------------|
| < Todos los equipos | T General | Publicaciones Archivos Bloc de notas de cl | lase Tareas Editar   Evaluación de v 2 n | más∨ + ⊑ ⊾ª O                                         | @ ··· @ Reuni   |
| т                   | Forms     |                                            |                                          | ି Vista previa 🛞 Tem                                  | a 🖆 Compartir N |
|                     |           | Dromuntos                                  |                                          | Pageurastas                                           | Guardado        |
| Tutorial            |           | Preguntas                                  |                                          | Respuestas U                                          |                 |
| General             |           | 5 1 1/ 1/6                                 |                                          |                                                       |                 |
|                     |           | Evaluación del Curso                       |                                          |                                                       |                 |
|                     |           |                                            |                                          |                                                       |                 |
|                     |           | 1                                          | 00:03                                    | Activo                                                |                 |
|                     |           | Respuestas                                 | Tiempo promedio para finalizar           | Estado                                                |                 |
|                     |           | _                                          | _                                        |                                                       | _               |
|                     |           | Ver resultados                             |                                          | Abrir en Excel                                        |                 |
|                     |           | 1. ¿Como evaluarias el curs                | :0?                                      | Analizar las respuestas<br>detalladas en tiempo real. |                 |
|                     |           | Más detalles                               |                                          |                                                       |                 |
|                     |           | Muy bueno                                  |                                          |                                                       |                 |
|                     |           | Bueno     Regular                          |                                          |                                                       |                 |
|                     |           | Malo                                       | 0                                        | Entendi                                               | do              |
|                     |           |                                            |                                          |                                                       | -               |
|                     |           | 2. Recomendarias el curso                  |                                          |                                                       |                 |
|                     |           | Más detalles                               |                                          |                                                       |                 |

**7.** La pantalla que se abre en Excel, muestra información relevante como fecha inicial y final para responder al Formulario, correo electrónico, nombre, y las preguntas con la respuesta seleccionada.

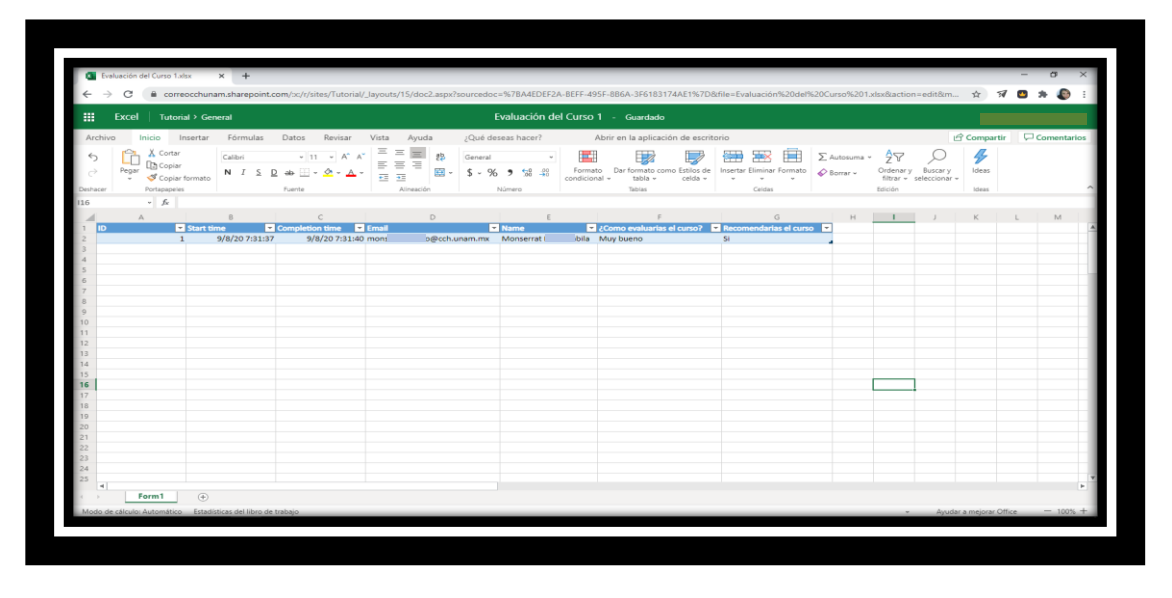

8. Las evaluaciones siempre estarán disponibles en la ficha General.

| $\langle \rangle$    |                     | Forms     |                                                                                                 | X Escuela Nacional Colegio de Ciencias > | - Ō X            |
|----------------------|---------------------|-----------|-------------------------------------------------------------------------------------------------|------------------------------------------|------------------|
| Ļ<br>Actividad       | < Todos los equipos | T General | Publicaciones Archivos Bloc de notas de clase Tareas Notas 2 más -> +                           | Equipo      Qt Res                       | nirse \vee (î) 🚥 |
| E<br>Chat            | т                   | 8         | 627 a.m.<br>Se agregó una nueva pestaña superior de Editar   Evaluación del Curso               | 1                                        |                  |
| Equipos              | Tutorial            |           | Editar   Evaluación del Curso (1)                                                               | ]                                        |                  |
| areas                | Capacital           |           | ← Responder                                                                                     |                                          |                  |
| E Calendario         | General             | 8         | 628 a.m.<br>Se agregó una nueva pestaña en la parte superior de este canal. Este es el vínculo. |                                          |                  |
| <b>C</b><br>Llamadas |                     |           | Editar   Evaluación Curso                                                                       |                                          |                  |
| Archivos             |                     |           |                                                                                                 |                                          |                  |
|                      |                     | ۵.        | 648 a.m.<br>Se agregó una nueva pestaña en la parte superior de este canal. Este es el vínculo. |                                          |                  |
|                      |                     |           | Editar   Evaluación del Curso                                                                   |                                          |                  |
|                      |                     |           | € Responder                                                                                     |                                          |                  |
|                      |                     | 8         | 655 a.m.<br>Se agregó una nueva pestaña en la parte superior de este canal. Este es el vínculo. |                                          |                  |
|                      |                     |           | Editar   Evaluación del Curso (1)                                                               |                                          |                  |
|                      |                     |           | $\leftarrow$ Responder                                                                          |                                          |                  |
| Aplicaciones         |                     |           | Inicie una conversación nueva. Escriba @ para mencionar a alquien.                              |                                          |                  |
| (?)<br>Avuda         |                     |           |                                                                                                 | Þ                                        |                  |
|                      |                     |           |                                                                                                 |                                          | _                |

**9.** Se puede visualizar en Vista previa, elegir imagen o cambiar el color de fondo del tema.

|         |                                                  | • Vista previa           | Tema Com | partir  |
|---------|--------------------------------------------------|--------------------------|----------|---------|
| 1010101 | Preguntas<br>uppa<br>ambos<br>solo               | Respuestas               |          | <b></b> |
|         | 2. Sexo * Femenino Masculino                     |                          |          |         |
|         | 3. Con relación al tema de equidad de género, ¿o | qué te gustaría saber? * |          |         |

**10.** Al finalizar el cuestionario en el grupo de alumnos en la parte superior derecha **"Compartir**" y seleccionar quien puede contestarlo.

| ···· Forms |                                                            | ENCUESTA TUT                                                                                                    | ORIAL - Guardado |             |                                                                              |                                                                     | ? 🔊 |  |
|------------|------------------------------------------------------------|----------------------------------------------------------------------------------------------------|------------------|-------------|------------------------------------------------------------------------------|---------------------------------------------------------------------|-----|--|
|            |                                                            |                                                                                                    | G                | ি Vista rev | via 🐵 Tema                                                                   | Compartir                                                           |     |  |
| 1010101    | Pregu<br>ENCUES                                            | Preguntas R<br>ENCUES<br>Selecciona el botón verde de<br>copiar link para que puedas<br>compartir en Teams, o donde<br>lo necesistes. |                  |             | Enviar y recopilar respues                                                   |                                                                     |     |  |
|            | Opción 1<br>Opción 2<br>2. Sexo *<br>Femenino<br>Masculino |                                                                                                    |                  |             | Compartir como<br>+ Obtener un víno<br>Compartir para c<br>+ Obtener un víno | plantilla<br>culo para duplicar<br>olaborar<br>culo para ver y edit | tar |  |

## Para saber más...

Si quieres conocer más detalles relacionados para crear Formularios o Encuestas en la Aplicación **Microsoft Teams** visita el siguiente enlace:

https://support.microsoft.com/es-es/office/trabaje-con-compa%C3%B1eros-paracrear-editar-y-revisar-formularios-en-microsoft-teams-333b97a3-41d9-48bc-a1cb-84a96bd44e14

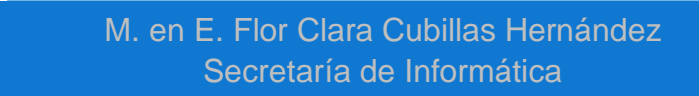